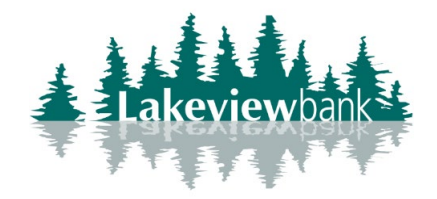

How to Enroll in Internet Banking

1) Navigate to our website <u>www.lakeview.bank</u> and click on Login.

(You can also enroll via the mobile app. Find the Lakeview Bank app in the App Store or Play Store.)

2) Click on the "Enroll." link.

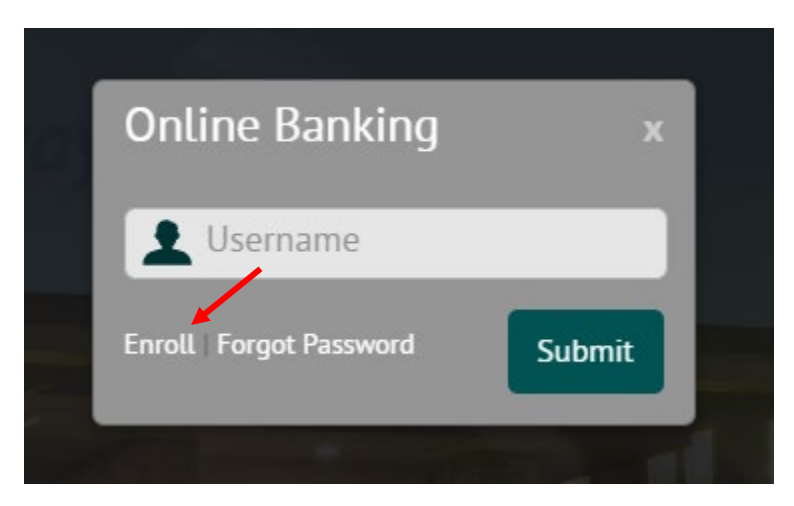

3) Complete required information and click on Next.

| <                              |
|--------------------------------|
| Social Security number         |
| EIN and ITIN are also accepted |
| Account Number                 |
| Email                          |
| Phone                          |
| Next                           |

4) Click on Get Started to setup 2-step verification.

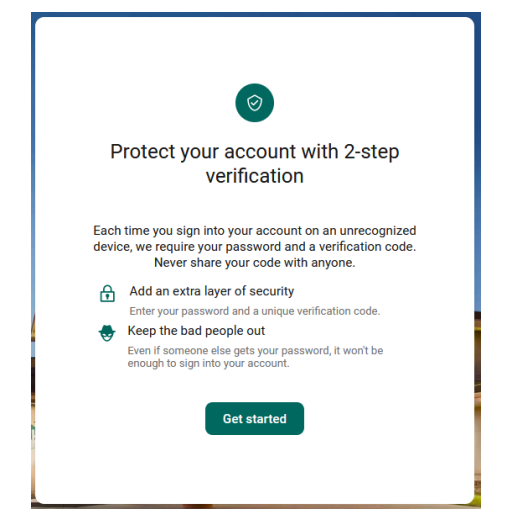

5) Choose to what verification method to use.

A-Voice or text message: system will call or text your phone a code.

B- Authy: system will send codes via the Authy Authenticator app (Authy Authenticator app must be downloaded).

C-Authenticator: a code will be presented via an authenticator app (an Authenticator app must be downloaded. Available for mobile only).

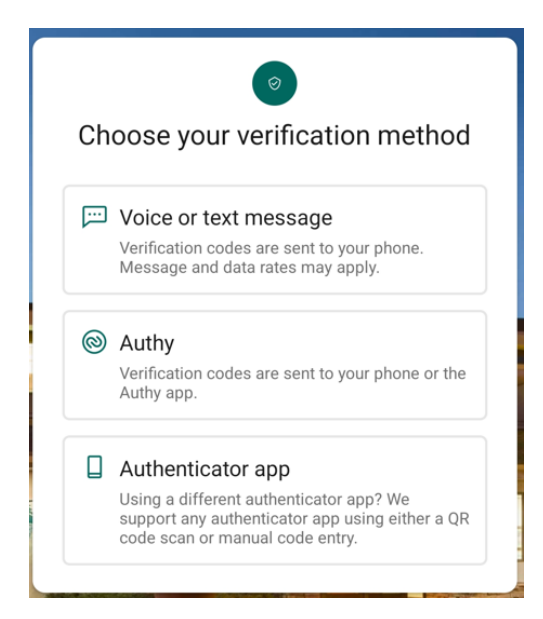

6a) Voice or text message: enter your cell phone number (message and data rates may apply). Click Next.

| <                                                                                                    |
|----------------------------------------------------------------------------------------------------|
|                                                                                                    |
| Let's set up your phone                                                                                                    |
| Provide a phone number that we have on<br>file. On sign in, this number will be used to<br>contact you with a unique verification code<br>to confirm it's you. Message and data rates<br>may apply. |
| Country<br>+ 1<br>US/Canada                                                                                                    |
| Next                                                                                                    |
| Need help?                                                                                                    |
|                                                                                                    |

7a) Choose how you want to receive the code & click on Send Code:

-Text message/SMS

-Phone call

| <        |                                                                                                    |
|----------|----------------------------------------------------------------------------------------------------|
| How      | v do you want to get codes?                                                                                                    |
| We<br>nu | e will send a one-time code to the phone<br>umber you provided. It will be valid for 5<br>minutes.                                          |
| 0        | Text message/SMS (2FA program)<br>Message and data rates may apply.<br>Reply HELP for help and STOP to opt out.<br>SMS terms Privacy policy |
| 0        | Phone call<br>(651)                                                                                                    |
|          | Send code                                                                                                    |
|          | Need help?                                                                                                    |
|          |                                                                                                    |

8a) A text message will be sent or a call will be made. Enter the Verification Code sent. Click on Verify.

| Confirm phone number                                                                                                    |
|----------------------------------------------------------------------------------------------------|
| We will be sending you a text message<br>shortly at •••••• with your verification<br>code. This code will expire after 5 minutes. |
| Verification code                                                                                                    |
| Verify                                                                                                    |
| Resend code                                                                                                    |
|                                                                                                    |

6b) Authy App: enter your email and phone number. Click Next.

| <                           | ©                             |
|-----------------------------|-------------------------------|
| Get code                    | es from the Authy app         |
| Provide an                  | email and phone number to get |
| code                        | s via phone, sms, or Authy    |
| Email                       | authenticator app.            |
| Country<br>+ 1<br>US/Canada | Phone                         |
|                             | Next<br>Need help?            |

7b) Choose how you want to get your code & click Send Code:

-Test Message

-Phone call

-Authenticator app

| <<br>How | o do you want to get codes?                                      |
|----------|------------------------------------------------------------------|
| 0        | Text message<br>(651)                                            |
| 0        | Phone call<br>(651)                                              |
| 0        | Authenticator app<br>We support the Authy app.<br>Download Authy |
|          | Send code                                                        |
|          | Accurreip:                                                       |

8b) Enter Verification Code. Click Next.

|   | (6)                                                                                                    |
|---|----------------------------------------------------------------------------------------------------|
|   | Confirm account                                                                                                    |
|   | We sent a code to (651) We sent a code to (651) We sent a code to (651) We sent a code the application of the sent and the sent and the sent as the sent as the se |
| 4 | Verification code                                                                                                    |
|   | Verify                                                                                                    |
|   | Resend code                                                                                                    |
| 3 |                                                                                                    |

6c) Create a nickname for the authenticator app you're using. Select Next.

| 11:1           | 4                                    | 🛯 🖉 考 💐 🖘 📶 96% 🛢         |
|----------------|--------------------------------------|---------------------------|
| ÷              | Setup                                |                           |
| Down<br>nickna | load a free auth<br>ame to enroll it | enticator app and enter a |
| Ni             | ckname                               |                           |
|                |                                      | Next                      |

7c) Download the authenticator app you're using. Add a new account, and enter the code presented. The authenticator app will generate a code to enter into Lakeview Bank's app.

| 11:14 🗷                                                             | 🕅 🛱 🤻 🗟 📶 96% 🛢                                                                                 |
|---------------------------------------------------------------------|-------------------------------------------------------------------------------------------------|
| ← Setup                                                             |                                                                                                 |
| Download a free aut<br>and enter the code y<br>you can enter the co | chenticator app, add a new account,<br>vou see to set up your account. Or<br>de below manually: |
| -                                                                   |                                                                                                 |
|                                                                     | NA                                                                                              |
|                                                                     | COPY CODE                                                                                       |
| Verification                                                        | code                                                                                            |
|                                                                     | Verify                                                                                          |

9) When successful, a green checkmark will show. Click Done.

|                                                                                                    |                                                                                                    | 11:15 년 🛛 🗋 🕅 🖄 🕊 🕾 📶 95% 🛢                                                                                                    |
|----------------------------------------------------------------------------------------------------|----------------------------------------------------------------------------------------------------|----------------------------------------------------------------------------------------------------|
|                                                                                                    |                                                                                                    | ← Setup                                                                                                    |
| $\bigcirc$                                                                                                    | $\bigcirc$                                                                                                    | You're all set!                                                                                                    |
| You're all set!<br>From now on, when prompted for a<br>verification code upon sign in you can<br>receive that code from a text message to<br>this phone number. | You're all set!<br>From now on, you'll get codes delivered<br>from Authy via phone, sms, or Authy<br>authenticator app. | Your 2-step verification was set up<br>successfully<br>From now on, you'll use an authenticator<br>app to sign in to your account. |
| Done                                                                                                    | Done                                                                                                    | Done                                                                                                    |

10) Read the End User License Agreement (EULA), checkmark that you have read and agree to the terms of service, and click on Accept.

| End User License agreement (EULA)                                                                                                    |
|----------------------------------------------------------------------------------------------------|
| END USER AGREEMENT                                                                                                    |
| The primary licensor for Lakeview Bank's mobile banking service<br>is Jack Henry & Associates, Inc. (the "Provider"). By enrolling in<br>our mobile banking service, you hereby agree as follows:                                                                                                    |
| (i) General. Access to our mobile banking service via your mobile<br>device is powered by the mobile technology solution owned by<br>Provider. The Provider is not the provider of any of the financial<br>services available to you through the mobile banking service, and<br>the Provider is not responsible for any of the materials,<br>information, products or services made available to you through<br>the mobile banking service.                                                                                                    |
| (ii) Source of Information. The mobile banking service, at your<br>direction, will retrieve your information maintained online by<br>financial institutions and billers with which you have customer<br>relationships, maintain accounts or engage in financial<br>transactions and other log-in related information ("Account<br>Information"). Provider does not review, verify or analyze the<br>Account Information for accuracy or any other purpose, but simply<br>gathers, organizes and reports available Account Information to<br>you. Technical difficulties may result in a failure to obtain data, a<br>loss of data, a loss of personalized settings or other service<br>interruptions. Account Information in timely only to the extent that<br>it is promptly provided by the third-party sites. Account<br>Information may be more complete or up to date when obtained<br>directly from the third-party sites. |
| (iii) Your Responsibility for Information. You are responsible for<br>providing Provider with accurate and updated (as necessary)                                                                                                    |
| I have read and agree to the terms of service.                                                                                                    |
| Accept                                                                                                    |
|                                                                                                    |

11) Create your login credentials and click Next. (Click on Show rules under Username and Password to view the requirements).

| Lakeviewbank       |
|--------------------|
| Create credentials |
| Username           |
| Show rules         |
| Password           |
| Show rules         |
| Confirm password   |
| Next               |
|                    |

## 12) You are done!

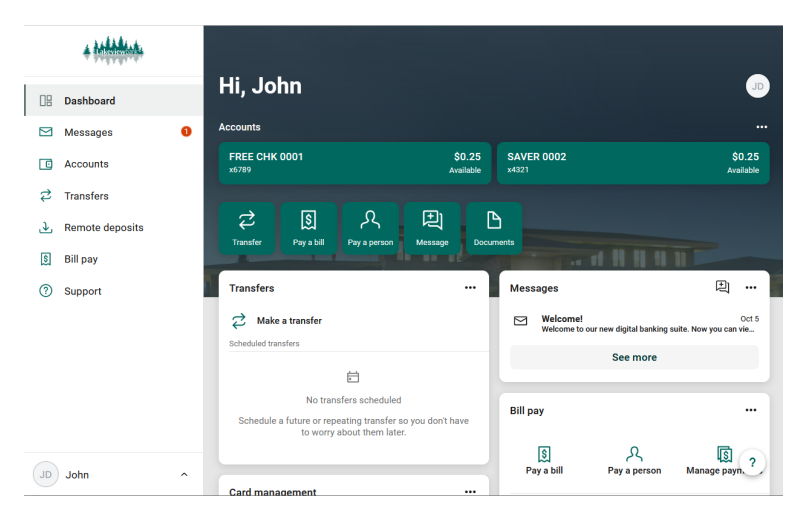